## Settings

## How to activate the External Sites, Stamps and Links of your Qualifications in the Mercado Livre, Toda Oferta and Ebay?

01) After logging in to Control Panel, click Configuration >> External Sites, Stamps, and Links

Mercado Livre

Select Link Market Qualifications and edit by entering your Free Market Qualifications link

Select Display Free Market and edit TRUE to Enable

Toda Oferta

Select Link All Qualifying Offers and edit by entering your Qualification link from the All Offer

Select All Offer Display and edit TRUE to Enable

EBAY

Select Link EBAY Qualifications and edit by entering your EBAY qualification link

Select Display EBAY and edit TRUE to Enable

Unique solution ID: #1835 Author: MFORMULA Last update: 2017-03-21 21:54

aq.mformula.net/content/36/828/en-us/how-to-activate-the-external-sites-stamps-and-links-of-your-qualifications-in-the-mercado-livre-toda-oferta-a